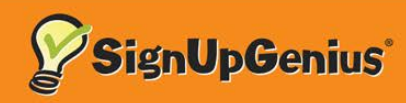

# How to Sign Up

### Step 1: View the Sign Up

#### atl AT&T 🛠 9:30 AM : = Done SignUpGenius, Inc. C SignUpGenius Nonprofit ANNUAL BLOOD DRIVE Donate Blood Please sign up to assist with our Annual Blood Drive We are partnering with the Red Cross and expect a ecord number of donors this year. We couldn't do it without YOU! View Full Description Created by: SS SignUpGenius Staff Times are shown in EST rî î $\oslash$

The sign up creator should provide you a link to view the sign up page.

Click the magnifying glass on the SignUpGenius homepage to locate a sign up by a creator's email.

**Genius Tip:** 

## **Step 2: Select Your Items**

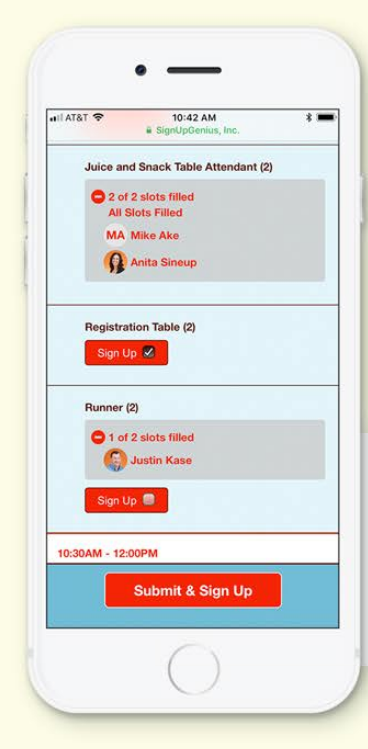

Click the "Sign Up" buttons next to the slots you want to sign up for. Click the "Submit & Sign Up" button at the bottom of the page.

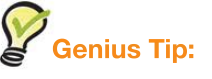

If you are signing up on an RSVP sign up, it will look slightly different but should be just as easy.

### **Step 3: Enter Contact Information**

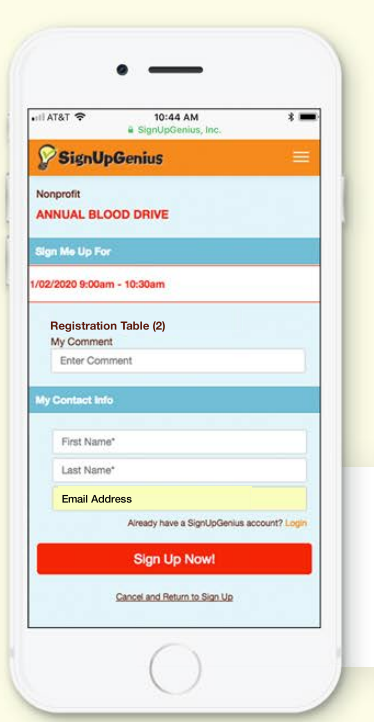

You do not need an account to sign up. After completing the form fields, click "Sign Up Now" at the bottom of the page.

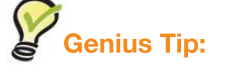

The sign up creator may ask you for extra information with custom questions.

| il AT&T 🗢          | 10:44 AM<br>SignUpGenius, Inc.                             | * ==       |
|--------------------|------------------------------------------------------------|------------|
| <b>SignU</b>       | oGenius                                                    |            |
| /ou Signed Up      | For                                                        |            |
|                    | U!                                                         |            |
| You successfull    | y signed up on the "Annual Blo                             | ood Drive* |
| Registrati 10:30am | on Table (2) on 11/02/2020 9:0<br>(EST)<br>Add to Calendar | 10am -     |
| (-                 | Return to Sign Up                                          |            |
|                    |                                                            |            |
|                    |                                                            |            |
|                    |                                                            |            |
|                    |                                                            |            |
|                    |                                                            |            |
|                    |                                                            |            |

The "Thank You" page indicates you are signed up. You can also edit your response from here.

Step 4: Confirm & Share Your Sign Up

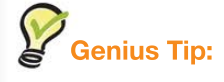

Click on the calendar icon to add the item to your digital calendar.